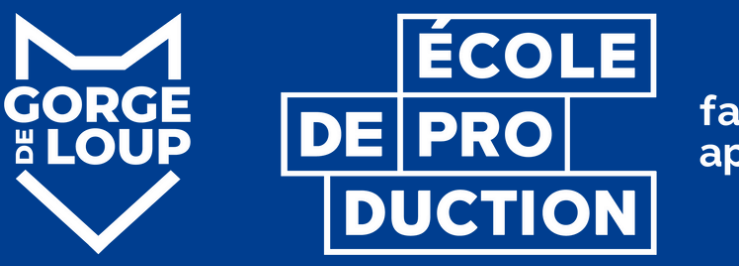

faire pour apprendre

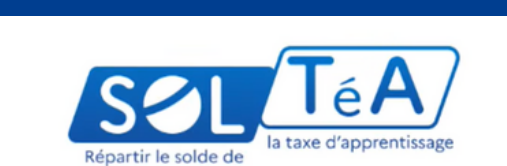

SOLTéA est la plateforme de répartition du solde de la taxe d'apprentissage

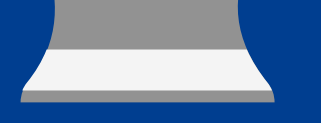

## SOUTENEZ L'ÉCOLE DE PRODUCTION GORGE DE LOUP

## VERSEZ NOUS LE SOLDE DE VOTRE TAXE D'APPRENTISSAGE !

Guide pratique

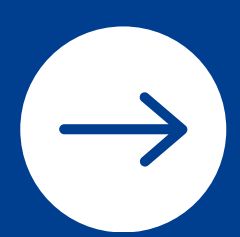

#### ÉTAPE1

### **VÉRIFIEZ VOTRE HABILITATION SUR SOLTÉA**

Pour vérifier ou activer votre habilitation, vous devez vous connecter sur votre compte <u>net-entreprises.fr</u>

Une fois connecté, allez sur l'onglet "Gestion" puis cliquez sur "Gérer les déclarations".

Recherchez dans la liste à gauche "SOLTéA" et basculez l'intitulé dans la liste à droite puis validez.

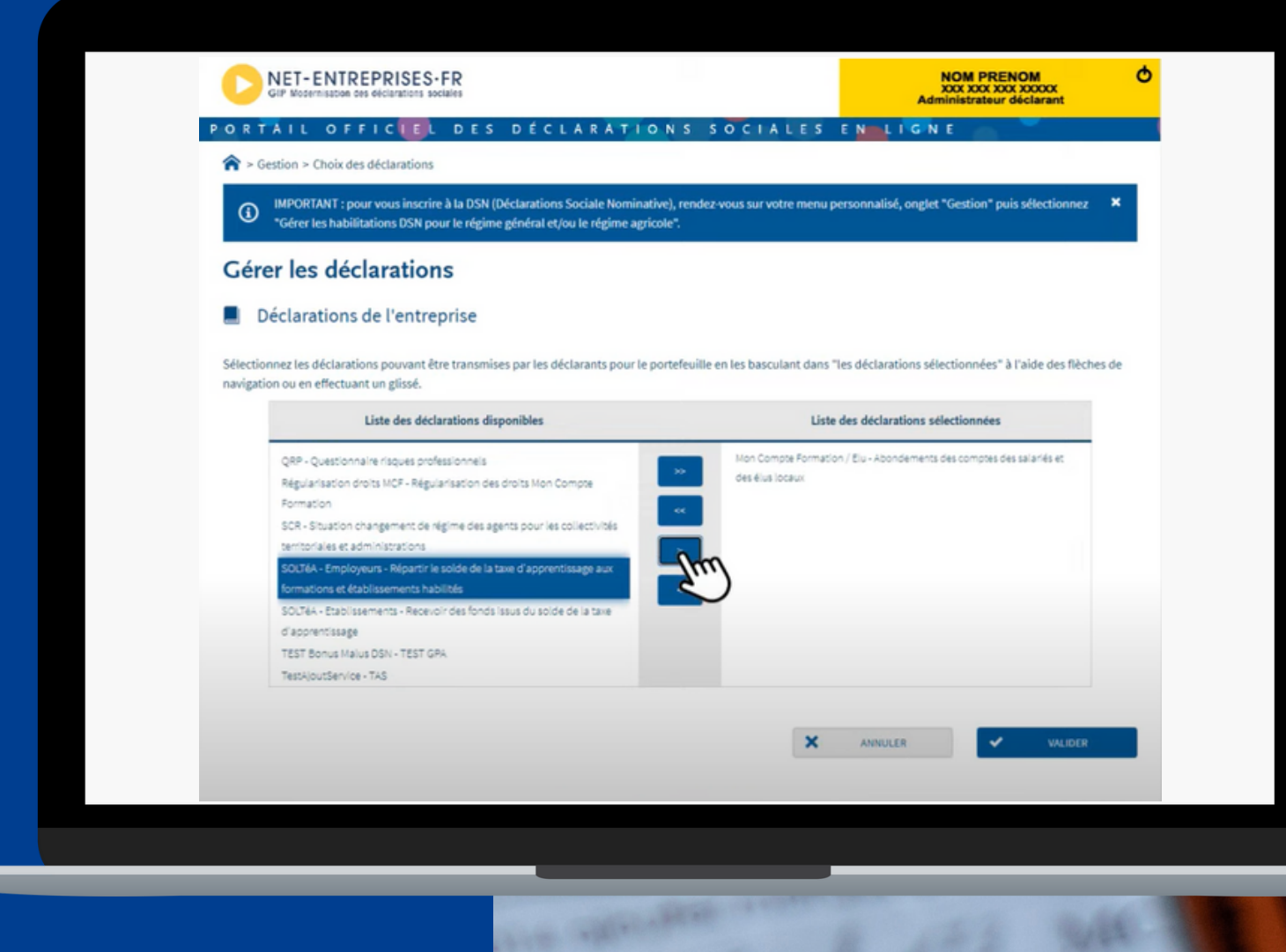

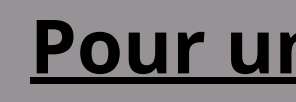

#### Pour un petit tuto vidéo cliquez ici

#### Connexion à l'espace privé

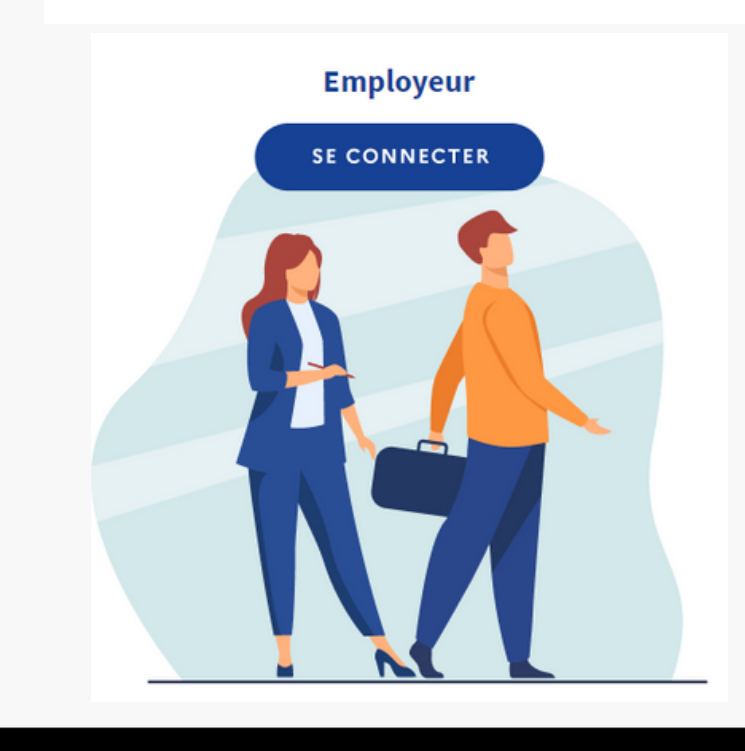

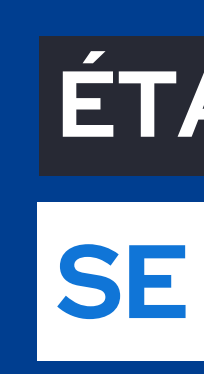

avec vos identifiants (net-entreprises) directement sur la plateforme SOLTéA ou via votre compte net-entreprises.fr

https://www.soltea.education.gouv.fr/espacepublic/

## ÉTAPE 2

## SE CONNECTER À SOLTÉA

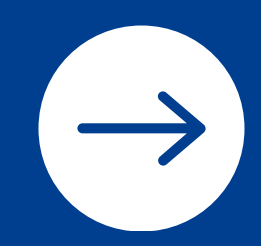

## ÉTAPE 3

#### RECHERCHEZ L'ECOLE DE PRODUCTION GORGE DE LOUP

cliquez sur l'onglet "recherche établissement", saisir notre code UAI 0693134G puis cliquez sur "lancer une recherche"

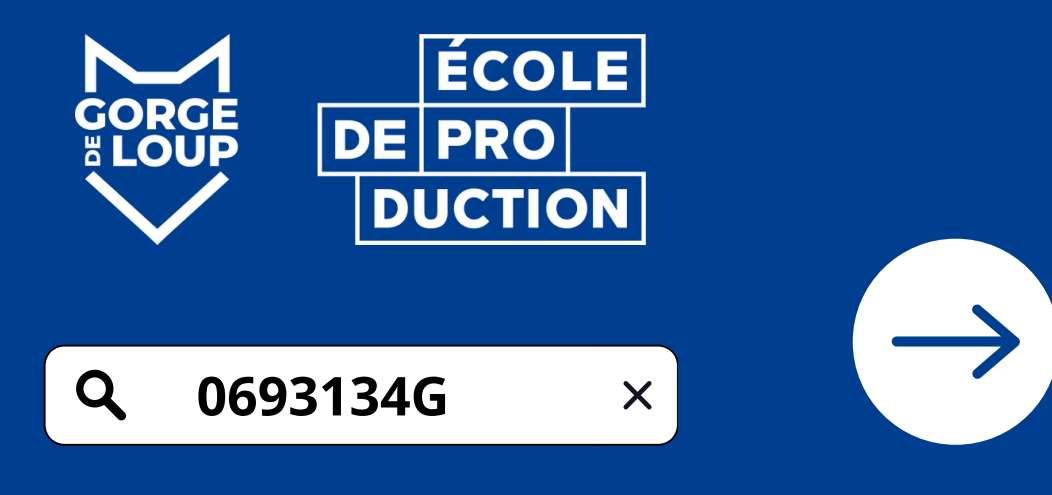

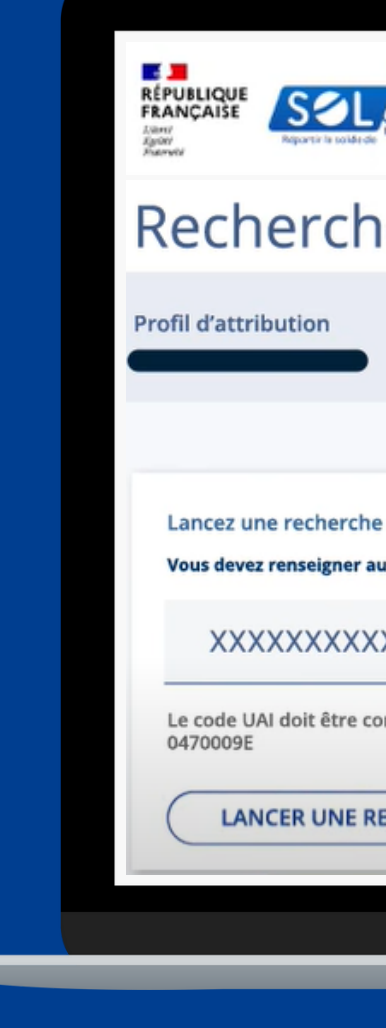

| TéA<br>Is take disport/take         | Portail des établissements bér                     | néficiaires du solde de la taxe | e d'apprentissage | (386)<br>1962 |
|-------------------------------------|----------------------------------------------------|---------------------------------|-------------------|---------------|
| e eta                               |                                                    | Crédits restants                | Statut            | VI.           |
| e et sélectionn<br>au moins un chai | ez l'établissement (ou la format<br>mp de saisie : | tion) que vous souhaitez sou    | utenir.           |               |
| x                                   |                                                    | xxxxxx                          |                   |               |
| omposé de 7 ch                      | iffres et d'une lettre, exemple :                  |                                 |                   |               |
| RECHERCHE                           | RECHERCHE AVANCÉE                                  |                                 |                   |               |
|                                     |                                                    |                                 |                   |               |

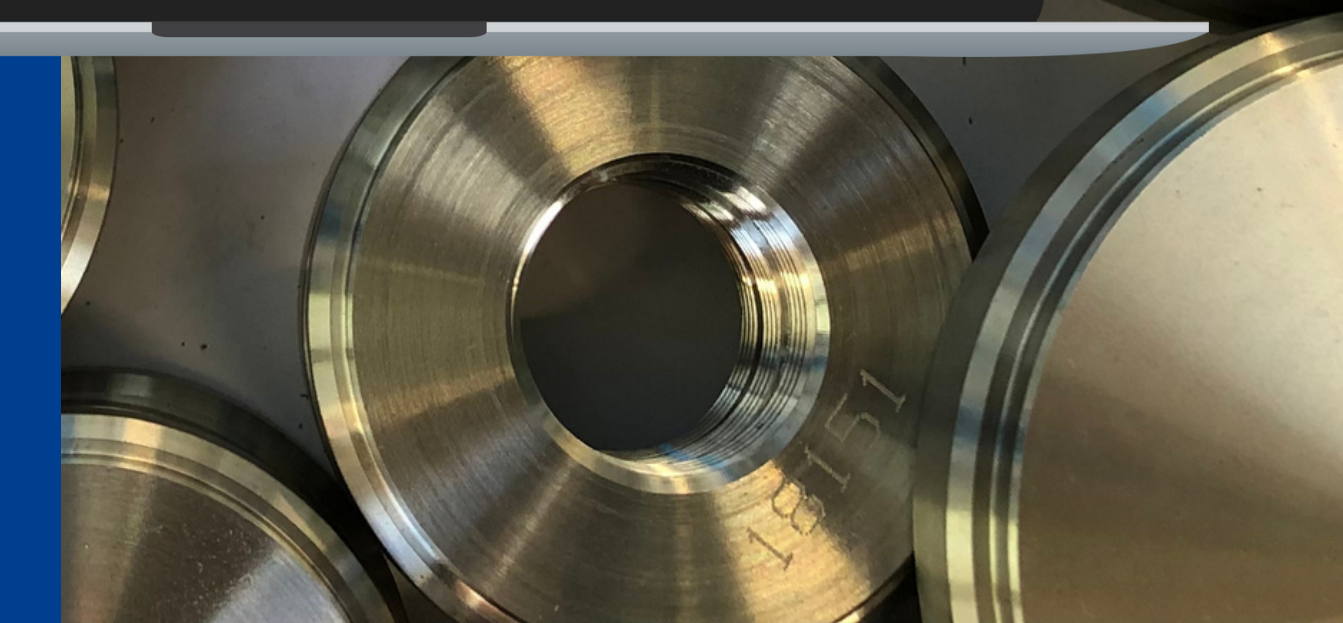

#### Répartition de mon solde

Attribuer à la composante / établissement secondaire Attribuer à l'une / des formations de l'établissement

Sélectionnez les formations que vous souhaitez soutenir

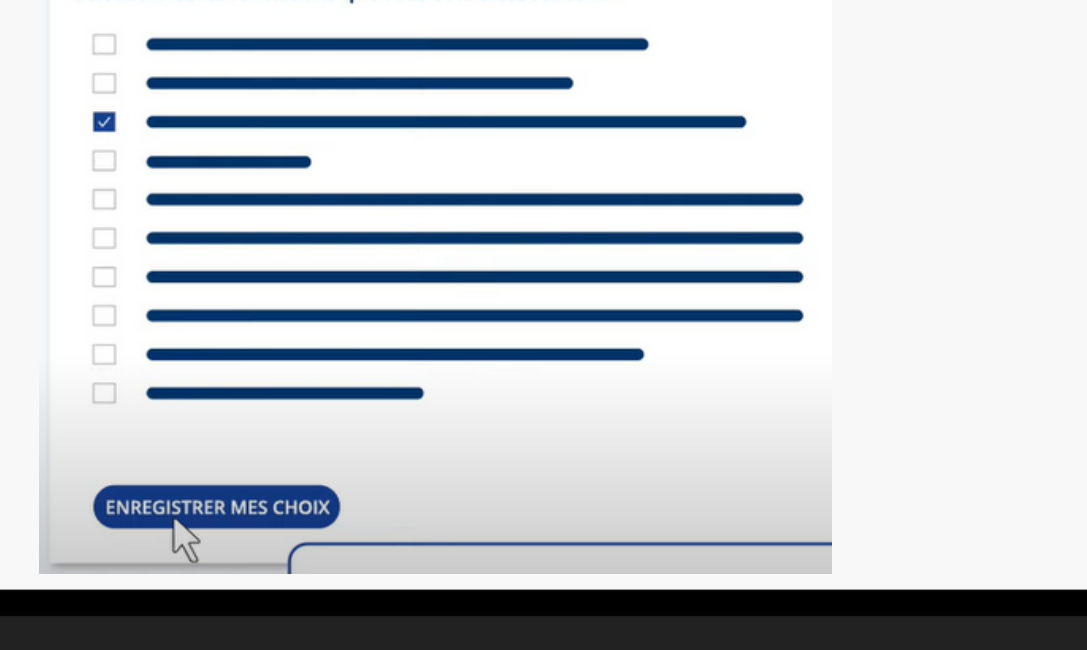

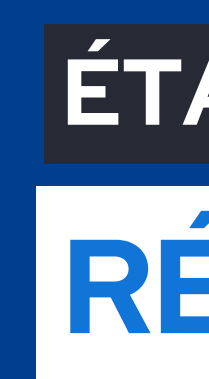

Cliquez sur "voir la fiche", sélectionnez le mode de répartition souhaité puis cliquez sur "enregistrer mes choix".

Vous pourrez ensuite répartir vos "crédits" en cliquant sur "accéder à la synthèse".

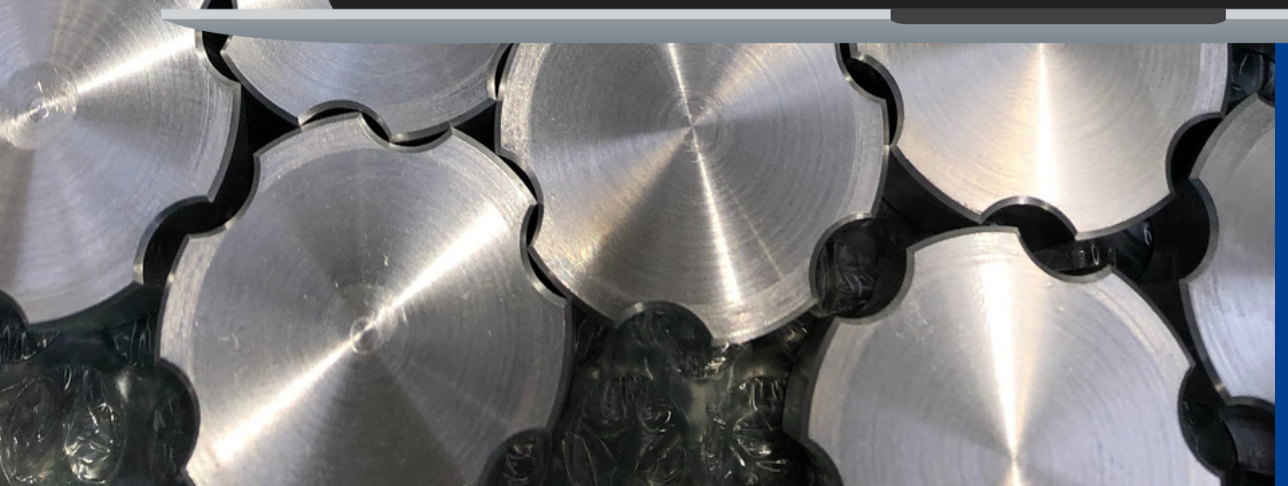

# ÉTAPE 4 RÉPARTIR

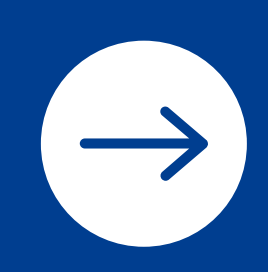

|   | Synthèse<br>Profil d'attribution                                                                               | SIRET              | Crédits retants Statut          |                            |   |
|---|----------------------------------------------------------------------------------------------------|--------------------|---------------------------------|----------------------------|---|
|   |                                                                                                    |                    |                                 |                            |   |
|   | Campagne (2023 ->                                                                                              |                    |                                 |                            |   |
|   | Q Recherche d'un établissement                                                                                 | Afficher : to      | OUS EXPORTER LE TABLEAU         | + AJOUTER UN ÉTABLISSEMENT |   |
|   | Résultats : 2 attributions                                                                                     | _                  |                                 |                            |   |
|   | Nom de l'établissement                                                                                         | Répartition en % 🕕 | Détail de l'attribution         | Actions                    |   |
|   |                                                                                                    | •                  |                                 |                            |   |
|   |                                                                                                    |                    |                                 |                            |   |
|   |                                                                                                    |                    |                                 |                            |   |
|   |                                                                                                    | 100                |                                 |                            |   |
| m | 20                                                                                                    |                    | Crédits à                       | à répartir                 |   |
|   |                                                                                                    |                    | 100                             | 0 %                        |   |
|   |                                                                                                    | Nom de l           | 'établissement :                |                            |   |
|   |                                                                                                    | Détail de          | l'attribution :                 |                            | - |
|   | me al                                                                                                    | in any             |                                 | 000                        |   |
|   | State of the second second second second second second second second second second second second second second | Part de vo         | os crédits attribués en % :<br> | 000                        |   |
|   |                                                                                                    |                    |                                 |                            |   |
|   |                                                                                                    |                    | VALIDER MON                     | ATTRIBUTION                |   |

#### TAPE 5

# SYNTHÈSE ET RÉPARTITION DES CRÉDITS

- ans "actions", cliquez sur l'onglet nodifier", une fenêtre "crédits à répartir" ouvre.
- ndiquez la part que vous souhaitez ttribuer et cliquez sur "valider mon ttribution".

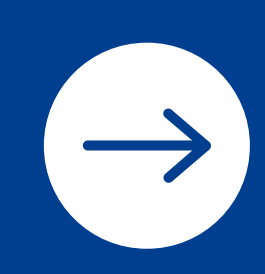

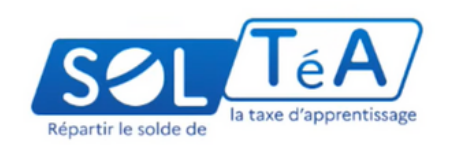

SOLTéA est la plateforme de répartition du solde de la taxe d'apprentissage

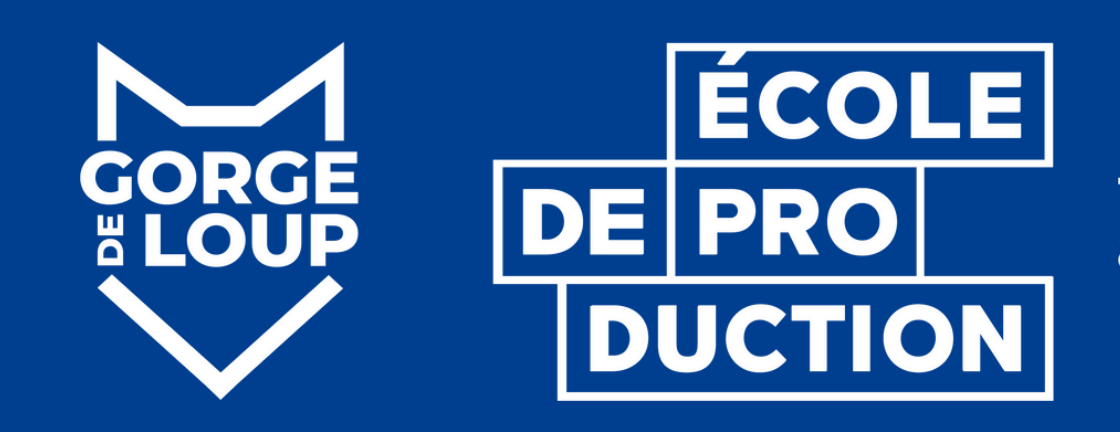

#### **NOUS VOUS REMERCIONS POUR VOTRE** SOUTIEN!

N'hésitez pas à nous appeler pour tout renseignement ou pour réaliser ensemble la démarche à distance.

Tel: 04.78.83.72.85 www.ecole-gorgedeloup.com faire pour apprendre

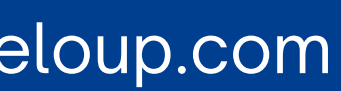

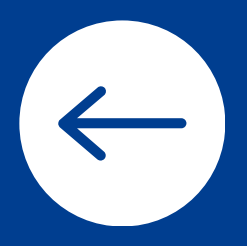